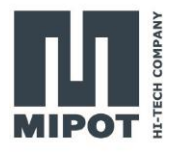

# HOW TO SET UP THE 32001505BEU/BUS TO WORK WITH THE THINGS NETWORK HOWTO

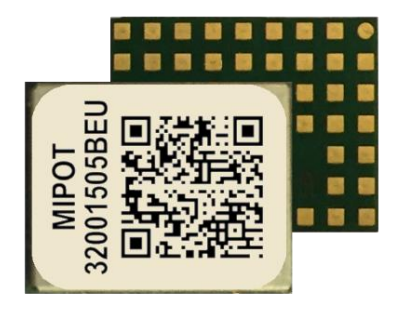

# Description

This HOWTO will guide you through an example setup of the hardware and the Things Network console.

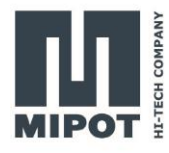

# Contents

| 1. | (   | Ove  | rview3                             |
|----|-----|------|------------------------------------|
| 2. | I   | Harc | dware setup3                       |
| 3. |     | Soft | ware setup5                        |
| 3  | 3.1 | 1.   | Module reset                       |
|    | (   | Com  | imand example                      |
| 3  | 3.2 | 2.   | Creating the application           |
| 3  | 3.3 | 3.   | Register an end device7            |
|    | (   | Com  | imand example                      |
| 3  | 3.4 | 4.   | Configure the radio                |
|    | (   | Com  | imand example                      |
| 3  | 3.5 | 5.   | Enable the public network          |
|    | (   | Com  | imand example                      |
| 3  | 8.6 | 5.   | Join the network 12                |
|    | (   | Com  | imand example                      |
| 4. |     | Send | ding a confirmed message13         |
|    | (   | Com  | imand example                      |
| 5. |     | Send | ding an unconfirmed message14      |
|    | (   | Com  | imand example                      |
| 6. | I   | Rece | eiving a message from the server15 |
|    | (   | Com  | imand example                      |
| 7. |     | Revi | sion History15                     |

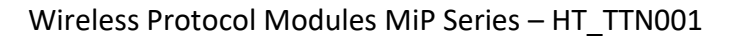

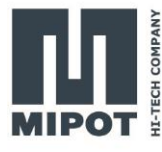

## 1. Overview

The LoRaWAN module will be controlled by a PC software connecting via the serial port. The device will join the network with the OTAA (Over The Air Activation) method.

The required material is:

- 30001505BEU DevKit mounting a 32001505BEU (or 30001505BUS with a 32001505BUS)
- USB to UART 3v3 adapter (e.g.: FTDI TTL-232R-3V3)
- Power supply
- Mipot LoRaWAN GUI

To use the Thing Network, it's necessary to register and having a LoRaWAN gateway within range. If unsure about the presence of a LoRaWAN gateway, a new one has to be registered. In this HOWTO, the screenshots will reference the EU version, for the US version, select the values appropriate for your locale.

# 2. Hardware setup

The minimal connection with a host device uses the lines indicated in the following image and are comprised of the following pin:

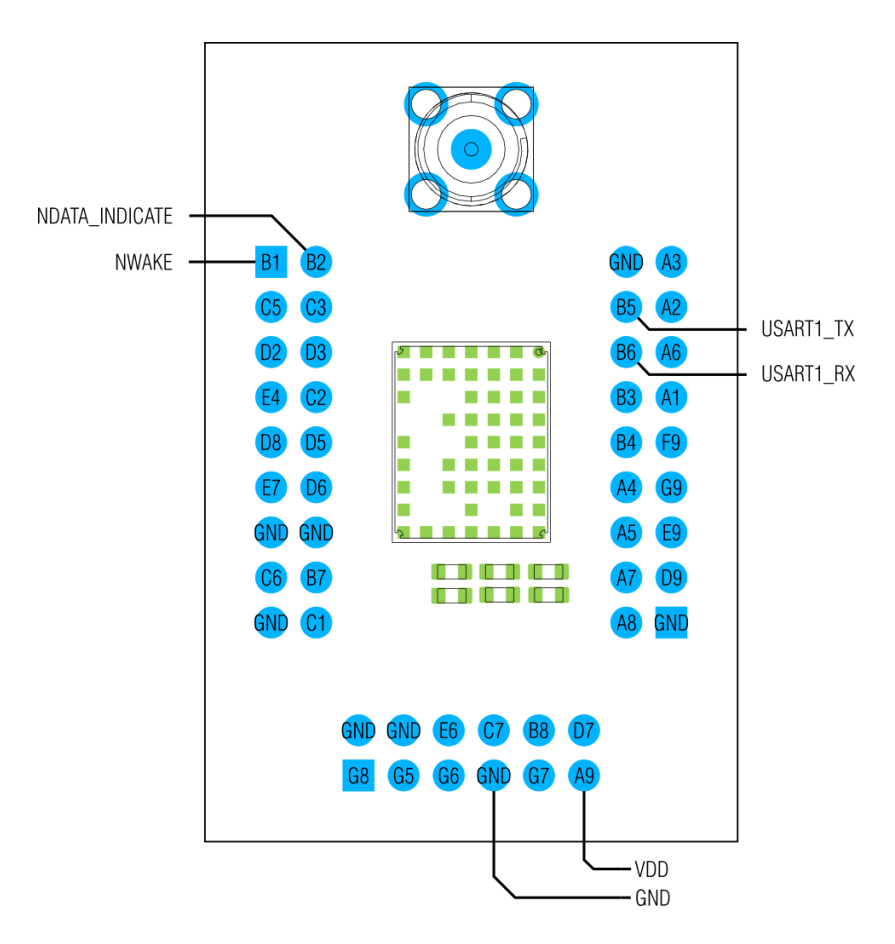

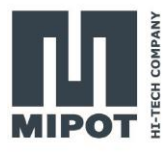

| PIN NAME       | DIR | DESC                                                    |
|----------------|-----|---------------------------------------------------------|
| LPUART_TX      | Out | UART TX pin, connect to RX pin of the adapter           |
| LPUART_RX      | In  | UART RX pin, connect to TX pin of the adapter           |
| NDATA_INDICATE | Out | Goes low when the module has data to send on the serial |
| NWAKE          | In  | Pull down to wake up the module from sleep.             |
| VDD            | Pwr | 2.1 V to 3.6 V                                          |
| GND            | Pwr | Ground pin                                              |

# 2.1. Example of connection with USB to serial cable

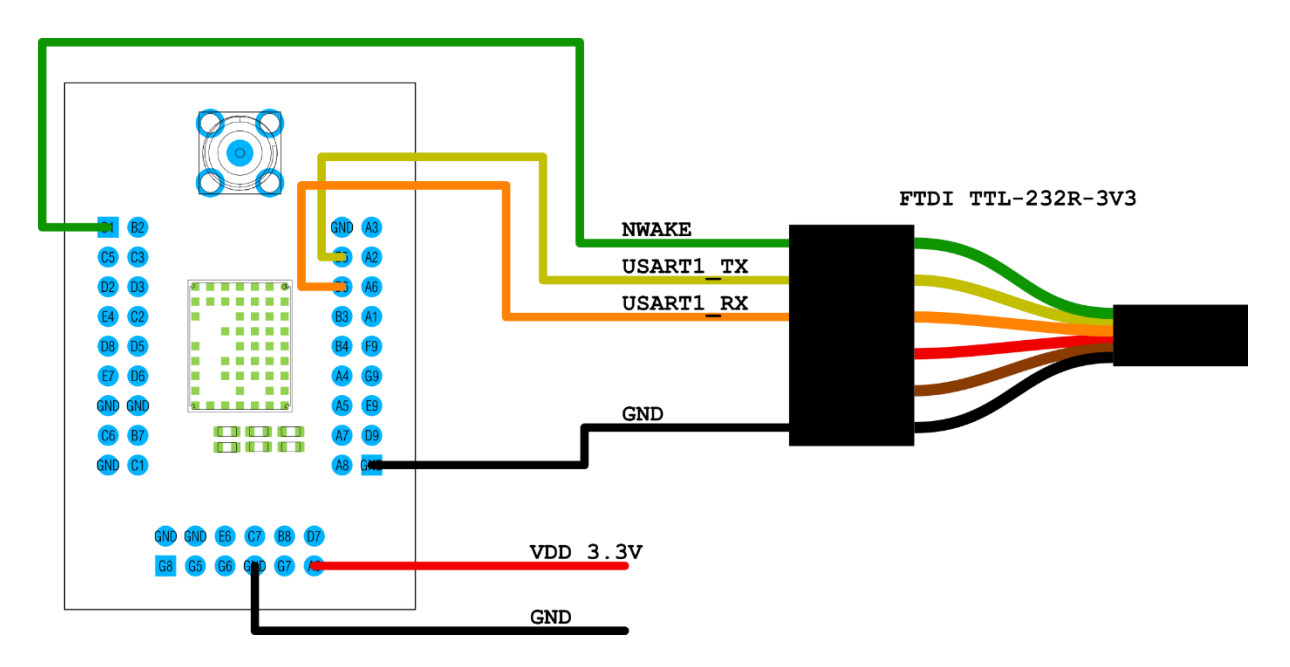

The NWAKE pin is connected to the RTS signal. The Mipot LoRaWAN GUI pull down the signal to wake up the module before sending data.

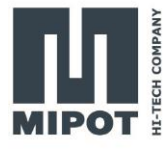

# 3. Software setup

#### 3.1. Module reset

To start with a known configuration reset the module using the "*Factory Reset*" button in the "*Radio Configuration*" tab of the GUI.

| Radio Configuration 4                   | Activation Configuration   Module Information | on Application | Extra |
|-----------------------------------------|-----------------------------------------------|----------------|-------|
| Radio Configuration<br>Radio Parameters |                                               |                |       |
| Class ( ):                              | 0 - Class A                                   |                |       |
| DR/SF (kHz):                            | 0 - SF12/125 kHz ×                            |                |       |
| Power (dBm):                            | 0 - 14 dBm 👻                                  |                |       |
| ARD ( ):                                | Tx Power level                                | Read           |       |
| Customer DevEUI ( ):                    |                                               |                |       |
| Duty-Cycle ( ):                         |                                               |                |       |
| RX2 DR/SF (kHz):                        | 0 - SF12/125 kHz Y                            |                |       |
| RX2 Freq (Hz):                          | 869525000                                     | Write          |       |
| Public Network ( ):                     |                                               |                |       |
| Retry Number (0-15)                     | : 0 Y                                         |                |       |
| LinkCheck Timeout (                     | s): 0                                         |                |       |
| Module Parameters                       |                                               |                |       |
| Data indicate timeou                    | it (ms): 5                                    | Read           |       |
| Baud Rate (bps):                        | 4 - 115200 bps 💙                              | Write          |       |
| Factory Reset                           | Factory Reset                                 | _              |       |

This will configure the module with the default parameters as shown in the next table.

| Parameter               | Value             |
|-------------------------|-------------------|
| Class                   | 0 (Class A)       |
| DR/SF                   | 0 (SF12, 125 kHz) |
| Power                   | 0 (14 dBm)        |
| ADR                     | 1 (Enabled)       |
| Duty Cycle Con-<br>trol | 1 (Enabled)       |

| Parameter                       | Value                            |
|---------------------------------|----------------------------------|
| Unconfirmed Tx repeti-<br>tions | 0                                |
| Enable customer EUI             | 0 (Disabled)                     |
| RX2 Data Rate                   | 0 (SF12, 125 kHz)                |
| RX2 Frequency                   | 869525000 Hz <sup>1</sup>        |
| Public Network Enable           | 0 (Private network) <sup>2</sup> |

<sup>1</sup> 923300000 Hz for the BUS version

<sup>2</sup> This parameter will be changed to work with The Things Network

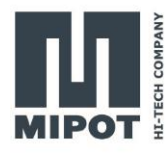

#### Command example

Reset the module to start with a known configuration of the module with the command FACTORY\_RESET\_CMD (0x31)

Host: 0xAA, 0x31, 0x00, 0x25

Device:0xAA, 0xB1, 0x01, 0x00, 0xA4

#### **3.2.** Creating the application

Log in in the Things Network Console, open the "Applications" section and click on "Add Application".

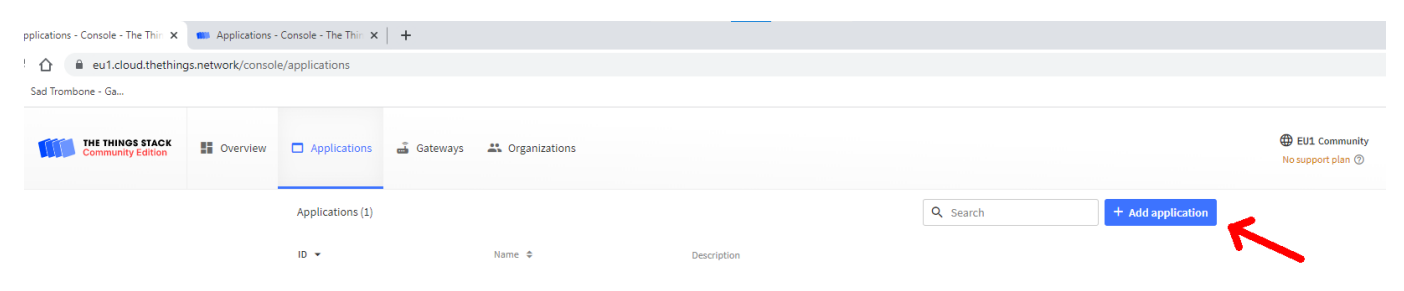

Write an application ID and click "Create application".

# Add application

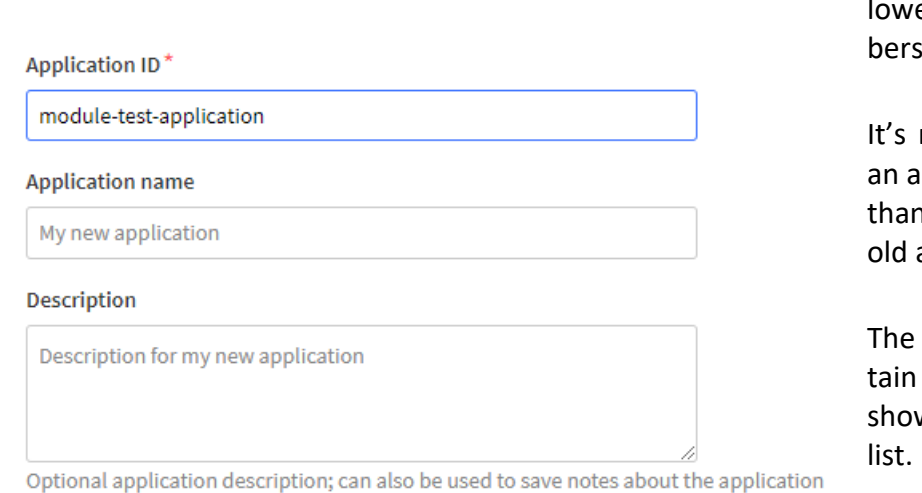

The only mandatory information is the "Application ID" and must contain only lowercase letters, numbers and dashes (-)

It's not possible to reuse an application id for more than one app, even if the old app is deleted.

The other fields can contain any text and are shown in the application list.

The "Application name" and "Description" can be changed later in the application "General settings".

**Create application** 

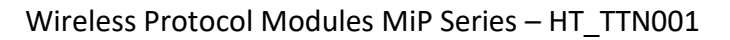

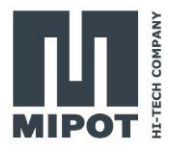

#### 3.3. Register an end device

Once created, the application page is loaded and from there it's possible to add a new device by clicking to "Add end device".

| THE THINGS | THE THINGS STAC<br>Community Editio | K Dverview | Applications | 🗳 Gateways 🛛 🚢 Organiza     | 🚡 Gateways 🗮 Organizations 🕀 🗈 |             |                                          |                       |                     |  |  |
|------------|-------------------------------------|------------|--------------|-----------------------------|--------------------------------|-------------|------------------------------------------|-----------------------|---------------------|--|--|
| mod        | ule-test-application                |            |              | Applications > module-test- | application                    |             |                                          |                       |                     |  |  |
| Overview   |                                     |            |              | module-test-application     |                                |             |                                          |                       |                     |  |  |
| II. Live   | data                                |            |              | • No recent activity ()     |                                |             |                                          | Conad                 | Jiator OP O AFTReys |  |  |
| <> Paylo   | ad formatters                       | ~          |              | General information         | module-test-application        |             | • Live data<br>• 11:44:25 module-tes Cre | ate application       | See all activity →  |  |  |
| 九 Integ    | rations                             | ~          |              | Created at                  | May 19, 2022 11:44:25          |             |                                          |                       |                     |  |  |
| 🎎 Colla    | borators                            |            |              | Last updated at             | May 19, 2022 11:44:25          |             |                                          |                       |                     |  |  |
| OT APIK    | eys                                 |            |              |                             |                                |             |                                          |                       |                     |  |  |
| 🏟 Gene     | ral settings                        |            |              |                             |                                |             |                                          |                       |                     |  |  |
|            |                                     |            |              |                             |                                |             |                                          |                       |                     |  |  |
|            |                                     |            |              | End devices (0)             |                                |             | Q Search                                 | =+ Import end devices | + Add end device    |  |  |
|            |                                     |            |              | ID 💌                        | Name 🗢                         | DevEUI      | JoinEUI                                  |                       | Last activity       |  |  |
|            |                                     |            |              |                             |                                | No items fo | ound                                     |                       |                     |  |  |

For the next step, it's necessary to know the DevEUI of the end node, which can be read from the Mipot LoRaWAN Demo GUI in the "*Module Information*" tab.

| LoRaWAN COM33               |                           |        |                          |                     | -      |       | $\times$ |
|-----------------------------|---------------------------|--------|--------------------------|---------------------|--------|-------|----------|
| LoRa WAN                    |                           |        |                          |                     |        |       |          |
| Module Selected             | LoRa WAN<br>Radio Configu | Applic | ation                    | Extra               |        |       |          |
| Selected port: COM33        | Module Infor              | mation | Activation configuration | incode inconduction | Applie | ution | Extra    |
| Baud rate: (bps) 115200 bps | Device Infor              | mation |                          |                     |        |       |          |
| Open                        | Read                      | Firmw  | vare version:            | 01-00-00-02         |        |       |          |
| Close                       |                           |        |                          |                     |        |       |          |
| ECH COMPANY                 | DevEUI                    | Serial | number:                  | 00-00-0D-93         |        |       |          |
|                             | Read                      | DevEl  | JI:                      |                     |        |       |          |
|                             |                           | 70-B3  | -D5-C2-00-00-61-D8       |                     |        |       |          |
|                             |                           |        |                          |                     |        |       |          |

This is the devEUI of the module itself, but if needed the module can be configure to use a custom one.

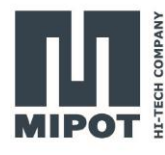

#### **Command example**

The DevEUI can be read with the GET\_DEVEUI\_CMD (0x36)

Host: 0xAA, 0x36, 0x00, 0x20

Device:0xAA, 0xB6, 0x08, 0x08, 0x61, 0x00, 0x00, 0xC2, 0xD5, 0xB3, 0x70, 0xA5

In this case, the DevEUI is **70 B3 D5 C2 00 00 61 D8**; if needed the module can be configure to use a custom one.

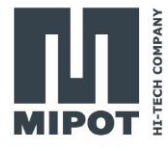

On the TTN's Console, configure the parameters of the new device using the manual configuration.

| Register end device                                            |    |
|----------------------------------------------------------------|----|
| From The LoRaWAN Device Repository Manually                    |    |
| Frequency plan ⑦ *                                             |    |
| Europe 863-870 MHz (SF12 for RX2)                              |    |
| LoRaWAN version ⑦*                                             |    |
| LoRaWAN Specification 1.0.4                                    |    |
| Regional Parameters version ⑦*                                 |    |
| RP002 Regional Parameters 1.0.2                                |    |
| Show advanced activation, LoRaWAN class and cluster settings 🗸 |    |
| DevEUI ⑦ *                                                     |    |
| <b>70 B3 D5 C2 00 00 61 D8</b>                                 |    |
| JoinEUI ②*                                                     |    |
| 11 22 33 44 55 66 77 88 Fill with zeros                        |    |
| АррКеу () *                                                    |    |
| 04 92 75 D0 9E B7 F2 8E 9B 6A D7 6E 58 83 90 22 🧳 Genera       | te |
| End device ID ⑦*                                               |    |
| eui-70b3d5c2000061d8                                           |    |
| This value is automatically prefilled using the DevEUI         |    |
| After registration                                             |    |
| View registered end device                                     |    |
| <ul> <li>Register another end device of this type</li> </ul>   |    |
| Register end device                                            |    |
|                                                                |    |

Select the manual configuration to open the view with all the parameters.

Configure the "Frequency plan", "LoRaWAN version", and "Regional Parameters version" as in the image.

For the EU version SF12 for RX2 is the default configuration of the module, and indicates the spreading factor to use by the gateway when sending a message in the RX2 window.

For the US version, select the frequency plan appropriate for your locale.

The Dev EUI is the value taken from the Module's GUI.

The JoinEUI is a value used to identify the join server. Since the module is programmable, it's possible to write any number except all zeros. Take note of this number as it will be needed to configure the module.

The AppKey is used to create the session key and must be a random number. Take note of this number as it will be needed to configure the module.

Once everything is configured, click on "*Register end device*" to complete the procedure.

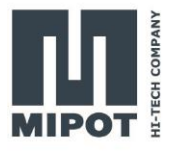

## 3.4. Configure the radio

The module needs to be configured with the correct values of JoinEUI and AppKey to join the network server.

| ladio Configuration  | Activation Configuration | Module Information  | Application    | Extra |                                 |
|----------------------|--------------------------|---------------------|----------------|-------|---------------------------------|
| Activation Configura | ation                    |                     |                |       | Using the GUI, write the App    |
| Activation By Perso  | nalization Parameters    |                     |                |       | and the AppKey in the appro     |
| NwkSKey:             |                          |                     | V              | Vrite | ate fields in the "Activation C |
| AppSKey:             |                          |                     | V              | Vrite | figuration".                    |
| DevAdd:              | Application Sess         | on Key (HEX)        | Read V         | Vrite |                                 |
| Over-The-Air Activ   | ation Parameters         |                     |                |       |                                 |
| DevEUI:              |                          |                     | Read           | mte   |                                 |
| AppEUI:              | 11-22-33-44-55-6         | 6-77-88             | Read V         | Vrite |                                 |
| AppKey: 04-9         | 2-75-D0-9E-B7-F2-8E-9B-6 | A-D7-6E-58-83-90-22 |                | Vrite |                                 |
| Reset Module         |                          |                     | N              |       |                                 |
|                      | Reset Mo                 | dule                |                |       |                                 |
| Network Activation   | 1                        |                     |                |       |                                 |
| ABP Activation       | OTAA Activation          | Get Status          |                |       |                                 |
|                      |                          | 1                   | Vever verified |       |                                 |
|                      |                          |                     |                |       |                                 |

#### **Command example**

The AppEUI value is stored in the EEPROM memory starting at the address 0x08 and can be written using the EEPROM\_WRITE\_CMD (0x32).

In the previous page, on the TTN console the JoinEUI/AppEUI has been set to **11 22 33 44 55 66 77 88**.

Host: 0xAA, 0x32, 0x09, 0x08, **0x88, 0x77, 0x66, 0x55, 0x44, 0x33, 0x22, 0x11**, 0xAF Device:0xAA, 0xB2, 0x01, 0x00, 0xA3

The AppKey is written with the SET\_APP\_KEY\_CMD (0x43).

Host: 0xAA, 0x43, 0x10, 0x22, 0x90, 0x83, 0x58, 0x6E, 0xD7, 0x6A, 0x9B, 0x8E, 0xF2, 0xB7, 0x9E, 0xD0, 0x75, 0x92, 0x04, 0x7C

Device:0xAA, 0xC3, 0x01, 0x00, 0x92

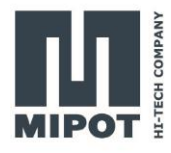

# **3.5.** Enable the public network

| Radio Configuration Activ | ation Configuration | Module     | Information | Application | Extra |
|---------------------------|---------------------|------------|-------------|-------------|-------|
| Radio Configuration       |                     |            |             |             |       |
| Radio Parameters          |                     |            |             |             |       |
| Class ( ):                | 0 - Class /         | <u>۲</u> ۲ |             |             |       |
| DR/SF (kHz):              | 0 - SF12/125        | kHz ~      |             |             |       |
| Power (dBm):              | 0 - 14 dBr          | n v        |             |             |       |
| ARD ( ):                  | $\checkmark$        |            |             | Read        |       |
| Customer DevEUI ( ):      |                     |            |             |             |       |
| Duty-Cycle ( ):           |                     |            |             |             |       |
| RX2 DR/SF (kHz):          | 0 - SF12/125        | kHz Y      |             |             |       |
| RX2 Freq (Hz):            | 869525000           |            |             | Write       |       |
| Public Network ( ):       | $\checkmark$        |            |             |             |       |
| Retry Number (0-15):      | 0                   | ~          |             |             |       |
| LinkCheck Timeout (s):    | 0                   |            |             |             |       |
| Module Parameters         |                     |            |             |             |       |
| Data indicate timeout (m  | is):                |            |             | Read        |       |
| Baud Rate (bps):          |                     | ~          |             | Write       |       |
| Factory Reset             |                     |            |             |             |       |
|                           | Factory R           | eset       |             |             |       |

To set the radio configuration, open the "Radio Config" tab and read the configuration.

Configure the parameters as shown in the image on the side and write them in the module.

#### **Command example**

To enable the public network sync word writing the parameter in the EEPROM:

Host: 0xAA, 0x32, 0x02, 0x2E, 0x01, 0xF3 Device:0xAA, 0xB2, 0x01, 0x00, 0xA3

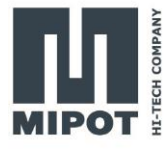

#### **3.6.** Join the network

| Radio Configuration  | Activation Configuration | Module Information   | Application    | Extra |
|----------------------|--------------------------|----------------------|----------------|-------|
| Activation Configura | tion                     |                      |                |       |
| Activation By Perso  | nalization Parameters    |                      |                | 1     |
| NwkSKey:             |                          |                      | V              | Vrite |
| AppSKey:             |                          |                      | V              | Vrite |
| DevAdd:              | Application Sess         | ion Key (HEX)        | Read W         | Vrite |
| Over-The-Air Activa  | ation Parameters         |                      |                |       |
| DevEUI:              |                          |                      | Read W         | Vrite |
| AppEUI:              | 11-22-33-44-55-6         | 56-77-88             | Read W         | Vrite |
| АррКеу: 04-9         | 2-75-D0-9E-B7-F2-8E-9B-6 | 5A-D7-6E-58-83-90-22 | M              | Vrite |
| Reset Module         |                          |                      |                |       |
|                      | Reset Mo                 | dule                 |                |       |
| Network Activation   |                          |                      |                |       |
| ABP Activation       | OTAA Activation          | Get Status           | Never verified |       |
|                      |                          |                      |                |       |

To join the network server, click on "OTAA Activation" button in the "Activation Configuration" tab.

#### **Command example**

To join the network server, use the JOIN\_CMD (0x40)

Host: 0xAA, 0x40, 0x01, 0x01, 0x14 Device:0xAA, 0xC0, 0x01, 0x00, 0x95

On confirmation the module sends the JOIN\_IND(0x41) Device:0xAA, 0x41, 0x01, 0x00, 0x14

On the end node page from the thing network console, it's possible to see the join event.

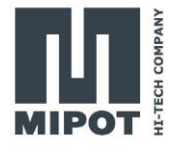

| Applications > Module test ap                                                                                                    | Applications > Module test application > End devices > eui-70b3d5c2000061d8 |               |                                   |                                                               |  |  |  |
|----------------------------------------------------------------------------------------------------|-----------------------------------------------------------------------------|---------------|-----------------------------------|---------------------------------------------------------------|--|--|--|
| eui-70b3d5c2000061d8<br>ID: eui-70b3d5c2000061d8<br>↑ n/a ↓ n/a • Last activity 14 minutes ago ③<br>Overview Live data Messaging Location Payload formatters Claiming General settings |                                                                             |               |                                   |                                                               |  |  |  |
| General information                                                                                                    |                                                                             |               | • Live data                       | See all activity →                                            |  |  |  |
| End device ID                                                                                                    | eui-70b3d5c2000061d8                                                        |               | 12:10:43                          | Console: Stream reconnected The stream connection has been re |  |  |  |
| Description                                                                                                    | This end device has no description                                          | $\rightarrow$ | ↑ 12:10:39                        | Forward join-accept message                                   |  |  |  |
|                                                                                                    |                                                                             |               | 12:10:37                          | Console: Stream connection closed The connection was closed b |  |  |  |
| Created at                                                                                                    | May 20, 2022 10:17:25                                                       | $\rightarrow$ | ⊕ 12:10:37                        | Accept join-request                                           |  |  |  |
| Activation information                                                                                                    |                                                                             |               | 10:17:25                          | Create end device                                             |  |  |  |
| Activation mormation                                                                                                    |                                                                             |               |                                   |                                                               |  |  |  |
| JoinEUI                                                                                                    | 11 22 33 44 55 66 77 88                                                     |               |                                   |                                                               |  |  |  |
| DevEUI                                                                                                    | 70 B3 D5 C2 00 00 61 D8                                                     | •             | Location                          | Change location settings $\rightarrow$                        |  |  |  |
| Root key ID                                                                                                    | n/a                                                                         |               |                                   |                                                               |  |  |  |
| АррКеу                                                                                                    | •••••                                                                       | •             |                                   |                                                               |  |  |  |
| NwkKey                                                                                                    | n/a                                                                         |               |                                   |                                                               |  |  |  |
| Session information                                                                                                    |                                                                             |               | No location information available |                                                               |  |  |  |
| No data available                                                                                                    |                                                                             |               |                                   |                                                               |  |  |  |
|                                                                                                    |                                                                             |               |                                   |                                                               |  |  |  |

Now that the device has joined the network, it's possible to send and receive messages.

# 4. Sending a confirmed message

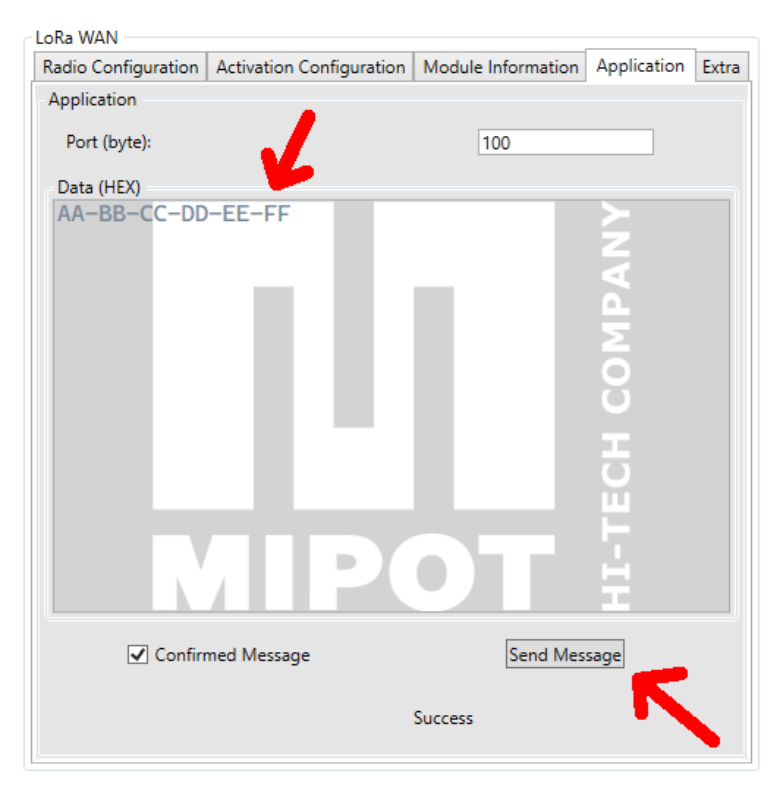

Use the "Application" tab to send a message.

Here it's possible to write the payload, select the port number and whether the message should be confirmed or not.

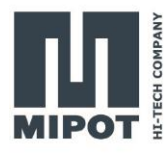

#### **Command example**

Send a message with the TX\_MSG\_CMD (0x46) with the "reliable data transmission" option. For example to send the payload "**0xAA**, **0xBB**, **0xCC**, **0xDD**, **0xEE**, **0xFF**":

Host: 0xAA, 0x46, 0x08, 0x01, 0x64, **0xAA, 0xBB, 0xCC, 0xDD, 0xEE, 0xFF**, 0xA8 Device:0xAA, 0xC6, 0x01, 0x00, 0x8F

Once the procedure is complete, the module sends TX\_MSG\_CONFIRMED\_IND (0x47) followed by a RX\_MSG\_IND (0x49):

Device:0xAA, 0x47, 0x05, 0x00, 0x00, 0x00, 0x01, 0x01, 0x08

Device:0xAA, 0x49, 0x0C, 0x00, 0x00, 0x00, 0x00, 0x00, 0x00, 0x01, 0x00, 0xBC, 0xFF, 0x05, 0x00, 0x40

#### 5. Sending an unconfirmed message

To send an unconfirmed message from the GUI, remove the relative tick.

#### **Command example**

Send a message with the TX\_MSG\_CMD (0x46) with the "unreliable data transmission" option. For example to send the payload "**0xAA**, **0xBB**, **0xCC**, **0xDD**, **0xEE**, **0xFF**":

Host: 0xAA, 0x46, 0x08, 0x00, 0x64, **0xAA**, **0xBB**, **0xCC**, **0xDD**, **0xEE**, **0xFF**, 0xA9 Device:0xAA, 0xC6, 0x01, 0x00, 0x8F

Once the procedure is complete, the module sends TX\_MSG\_UNCONFIRMED\_IND (0x48) followed by a RX\_MSG\_IND (0x49):

Device:0xAA, 0x48, 0x03, 0x00, 0x05, 0x00, 0x06 Device:0xAA, 0x49, 0x0C, 0x00, 0x00, 0x00, 0x05, 0x00, 0x00, 0x00, 0x00, 0xBA, 0xFF, 0x0E, 0x00, 0x35

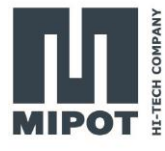

# 6. Receiving a message from the server

In this example the module is configured as a Class A device, so the module will open its receiving windows only after sending a message. If a downlink message has been scheduled, it will be returned in the RX\_MSG\_IND (0x49)

#### **Command example**

For example, the payload "0x11, 0x 22, 0x33" has been scheduled for downlink.

Host: 0xAA, 0x46, 0x08, 0x00, 0x01, 0xAA, 0xBB, 0xCC, 0xDD, 0xEE, 0xFF, 0x0C

Device:0xAA, 0xC6, 0x01, 0x00, 0x8F

Device:0xAA, 0x48, 0x03, 0x00, 0x05, 0x00, 0x06

Device:0xAA, 0x49, 0x0F, 0x00, 0x00, 0x00, 0x05, 0x00, 0x00, 0x00, 0x01, 0xA5, 0xFF, 0x0B, 0x01, **0x11, 0x22, 0x33**, 0xE2

## 7. Revision History

| Revision | Date      | Description                    |
|----------|-----------|--------------------------------|
| 0.1      | 6.6.2022  | First version                  |
| 0.2      | 7.10.2022 | -Add command examples          |
|          |           | -Update screenshots to new GUI |